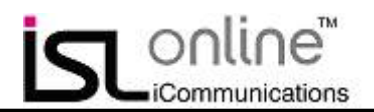

# <特別版>ISL Online 在宅勤務環境構築マニュアル (ASP ライセンス)

本マニュアルには、ISL Online を利用した在宅勤務環境の構築手順についての基本情報が記載されています。

### ■ISL Onlineとは

ISL Onlineは、中継サーバを介して遠隔地にある端末やサーバの画面を見て操作できるリモートコントロールツールです。

世界中に配置された中継サーバを独自の最新技術を駆使したグリッド ネットワークで結び、SSL-AES256bit で暗号化したセキュアな環境で ご利用いただけます。

また、ISL Onlineのサービスに使用している中継サーバは計画停電の 範囲外にも存在し、また国内のサーバが使用出来ない場合においても 海外のサーバに自動的に接続されますので、お客様がインターネット に接続可能な環境にあればISL Onlineも継続してご利用いただけます。

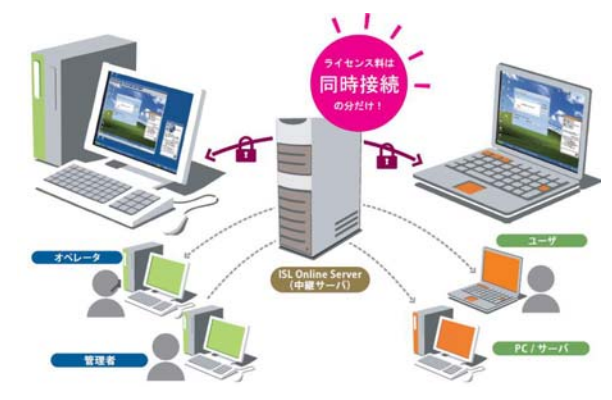

#### ■<特別版>無料体験の利用条件

| ISL Online ライセンス | 無料体験期間          | 最大同時接続数 |
|------------------|-----------------|---------|
| ASP ライセンス        | 60 日間(通常 15 日間) | 2本      |

※無料体験期間中に使用できる機能は正式ライセンスと全く同じです

## ■動作環境と通信環境(ASP ライセンス)

ISL Online ASP ライセンスは下記動作環境および通信環境に対応しております。

### ■動作環境

|                       | 対応 OS                                                 | マシンスペック         |
|-----------------------|-------------------------------------------------------|-----------------|
| リモートコントロール端末          | Microsoft Windows XP (32bit), Vista (32bit), 7 (32bit | 左記 OS が動作することが条 |
| (ISL Light/AlwaysOnを動 | および 64bit)、Windows Server 2003 (32bit)、Server         | 件となります          |
| 作させる端末)               | 2008 (32bit), Server 2008 R2 (64bit)                  |                 |

#### ■通信環境

|              | 通信速度      | 通信ポート                 |
|--------------|-----------|-----------------------|
| リモートコントロール端末 | 56Kbps 以上 | 外向きのポート               |
|              |           | 7615 / 443 / 80 のいずれか |

2011 年 3 月 株式会社オーシャンブリッジ

Copyright 2011 OceanBridge Inc.

ISL Online AON Setup Manual V1 2011-3-16

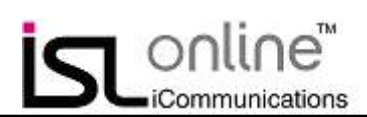

# 目次

| 1. ISL Online アカウントの作成(ASP ライセンス無料体験の開始)   | 3  |
|--------------------------------------------|----|
| <u>2. 在宅勤務環境の構築(ISL AlwaysOn セットアップ)手順</u> | 5  |
| 3. ISL AlwaysOn 接続手順                       | 8  |
| <u>4. オフィス端末の操作</u>                        | 10 |
| 5. 対象端末への接続が行えない場合                         | 11 |
| <u>6. ISL Online 機能一覧</u>                  | 14 |
| 最後に                                        | 15 |

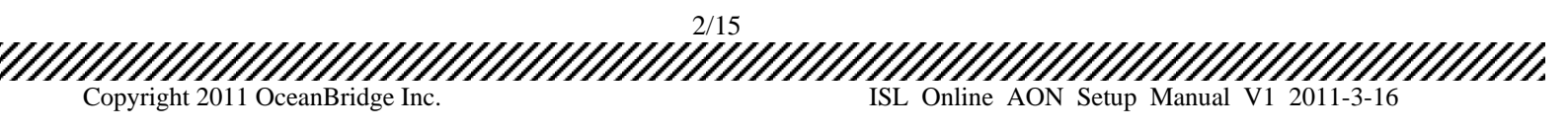

# 1. ISL Online アカウントの作成(ASP ライセンス無料体験の開始)

online™

iCommunications

1. ISL Online ホームページ www.islonline.jp の「体験版お申し込み」ボタンをクリックします。

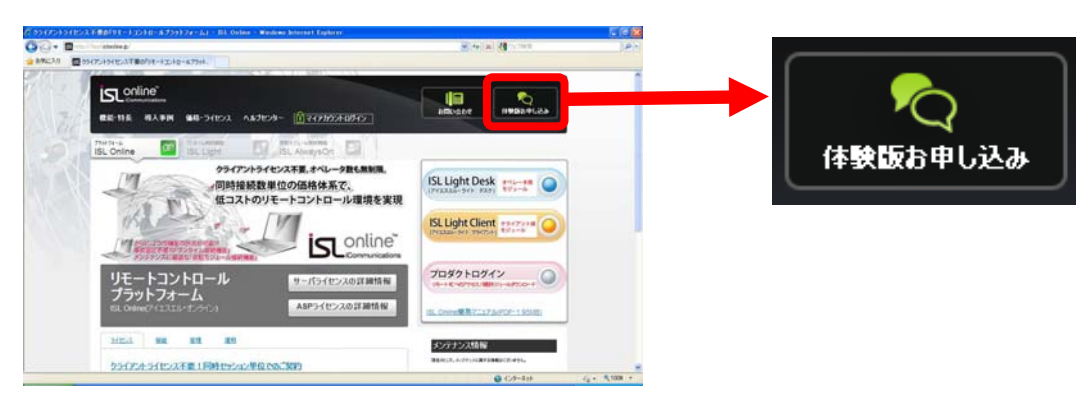

2. 登録 Email を入力し、「続ける」ボタンをクリックします。登録先に確認メールが送付されます。

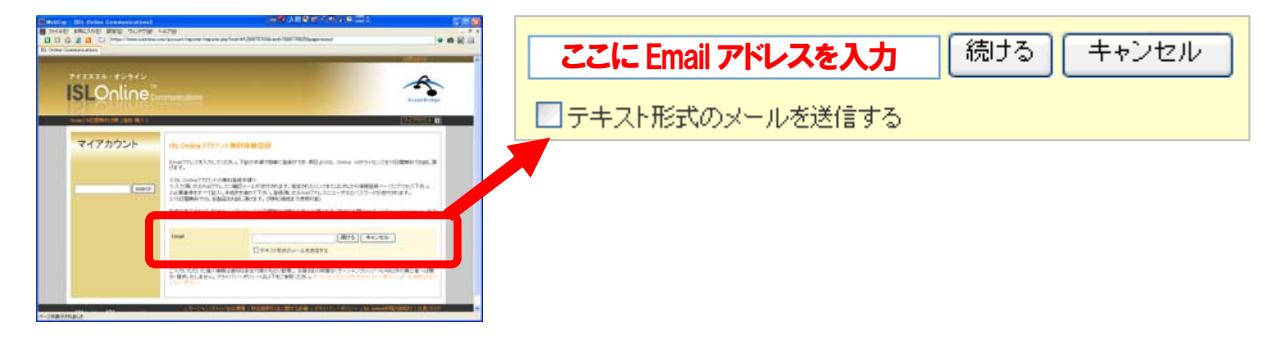

3. メール内のリンクもしくは記載されている URL をクリックします。 ※リンクしない場合は下部の URL をブラウザで開

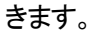

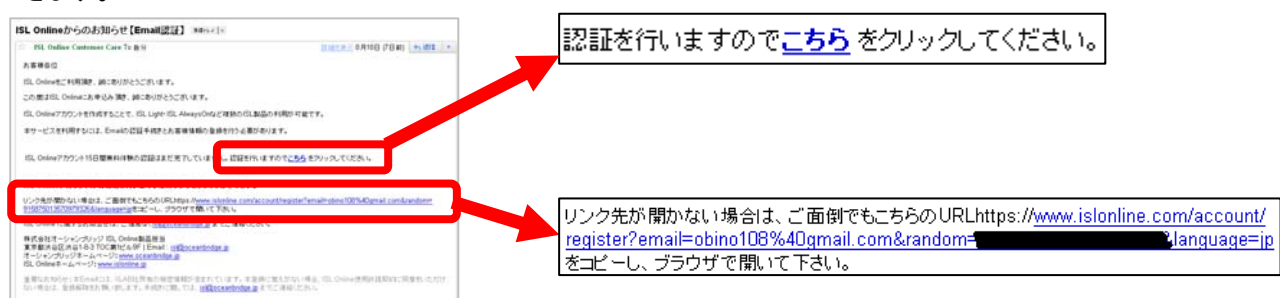

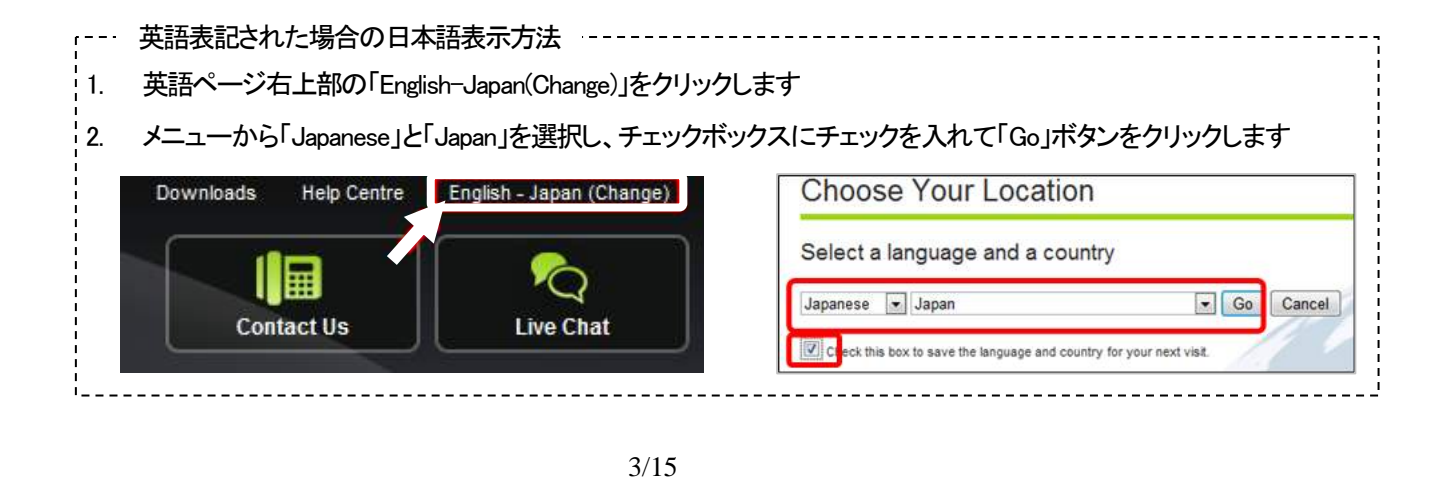

ISL Online AON Setup Manual V1 2011-3-16

4. アカウント管理者情報をすべて記入し、国名欄は「Japan」を選択し、「続ける」ボタンをクリックします。

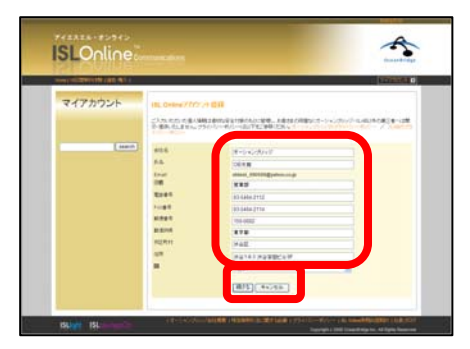

online™

iCommunications

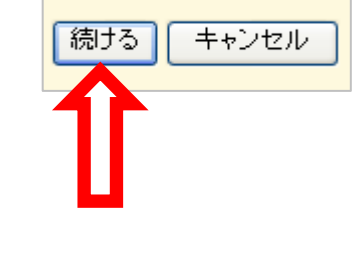

5. ISL Online アカウントが作成され、ユーザ名とパスワードが表示されます。

| <complex-block></complex-block>                                                                                                    | ISL Online アカウント<br>ユーザ名: obin @ ail.com<br>パスワード: hHgE                                                                                                    |
|----------------------------------------------------------------------------------------------------|----------------------------------------------------------------------------------------------------|
| 151. Online Orbito (コクイン体化) ###**(4)           151. Online Orbito (コカン体化) ###           151. Online Orbito (コカン体化) ####################################                                                                     | ISL Onlineアカウント<br>アカウントログイン: <u>https://www.islonline.com/account</u><br>プロダクトログイン: <u>https://www.islonline.net</u><br>ユーザ名: <u>obin @ ail.com</u><br>パスワード hHgE |
| IRL 1981、日本・高市・高市・高市・高市・日本・サラーン・ル<br>開ビ会社オーレン・プリンジ IRL Conve 製品目<br>事業を発見したいとうりンジ IRL Conve 製品目<br>事業を取取したおからでしていた。<br>「日本の日本の・日本の日本」、これの日本の日本目目<br>事業のの日本の・日本の日本」、これの日本の日本目目<br>事業の日本の日本の日本の日本の日本の日本の日本の日本の日本の日本の日本の日本の日本の |                                                                                                    |

※ 上記「ユーザ名」および「パスワード」は、アカウント管理者に対して発行されたものです。アカウント管理ページ 「マイアカウント」へのログイン時、および ASP ライセンスの ISL Online の各機能の利用時に必要となります。

| マイアカウント       | ・正式ライセンスの有効化                 |
|---------------|------------------------------|
|               | ・ユーザ(オペレータ)アカウントの追加          |
|               | ※担当者毎にアカウント取得が可能で、数に制限はありません |
|               |                              |
|               | ・アカウント情報/設定の変更               |
|               | ・利用履歴の閲覧                     |
| ISL Online 機能 | ・ISL Light(ワンタイム接続機能)        |
|               | ・ISL AlwaysOn(常駐モジュール接続機能)   |

ISL Online AON Setup Manual V1 2011-3-16

4/15

以上で、ISL Online アカウントの作成は完了です。

Copyright 2011 OceanBridge Inc.

# 2. 在宅勤務環境の構築(ISL AlwaysOn セットアップ)手順

online™

iCommunications

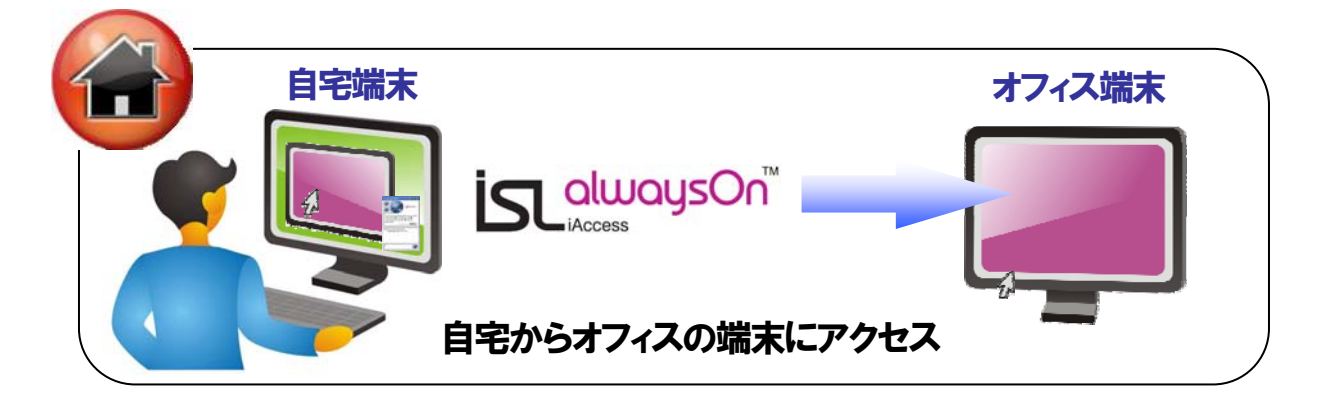

## 【在宅勤務環境の構築(ISL AlwaysOn セットアップ)】

※在宅勤務環境構築のため、常駐型接続モジュール(ISL AlwaysOn)をオフィス端末にインストールします。なお、ISL AlwaysOn をインストール可能な端末台数は無制限です(ASP 版のみ)。

1. オフィス端末にて ISL Online ホームページ(www.islonline.jp)を開き、「プロダクトログイン」ボタンをクリックします。

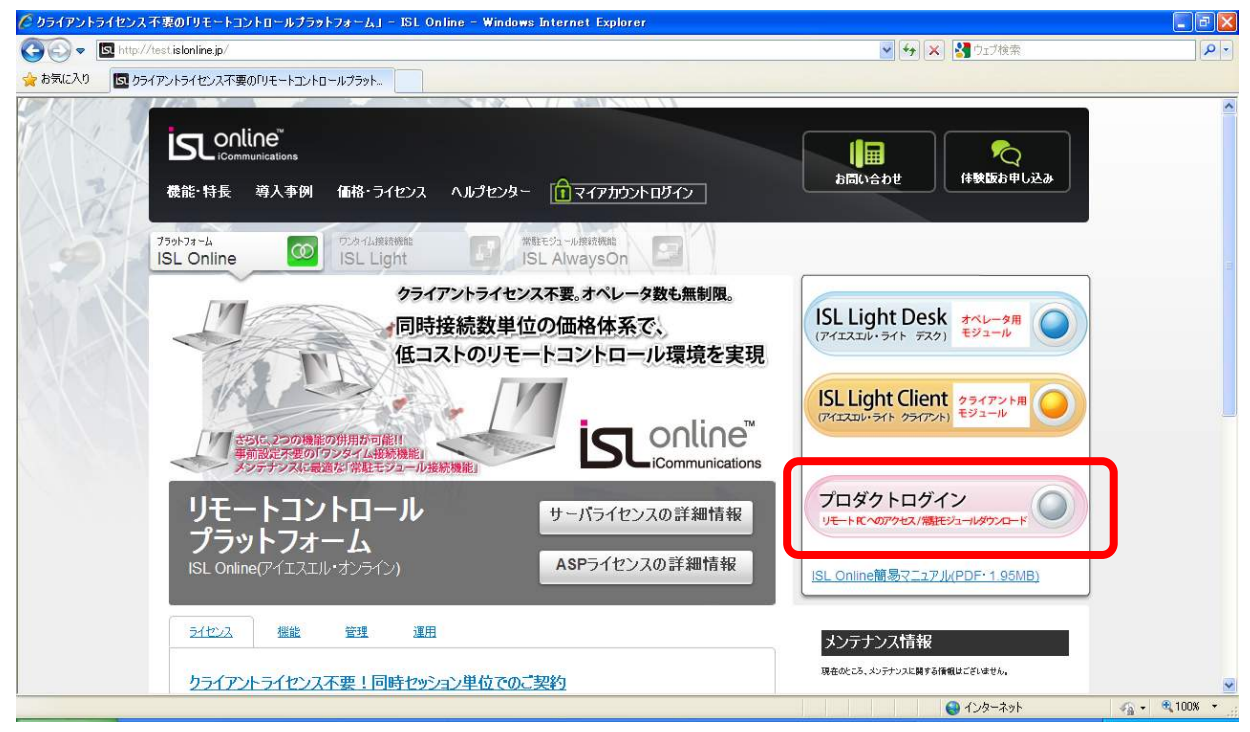

2. ユーザ名とパスワードを入力して「プロダクトログイン」ページにログインします。

| バスワード: |                             |
|--------|-----------------------------|
|        | ユーザ名とバスワードは大文字と小文字を区別して下さい。 |

online™

iCommunications

3. ISL AlwaysOn をインストールしたコンピュータの一覧が表示されます。「このコンピュータの追加方法」にあるダウ ンロードボタンかリンクをクリックします

| ISL AlwaysOn: リモートコンピュータの一覧                                                                                                    |                                                                         |       |                |                          |
|----------------------------------------------------------------------------------------------------|-------------------------------------------------------------------------|-------|----------------|--------------------------|
| ISL Always                                                                                                    | ISE Alwayson スリーモーシント・ロックシートロントユーシック 見を扱いします。<br>リモートコンピュータ<br>コンパューター覧 |       |                |                          |
| ⊐2E±-3→ <u>}</u>                                                                                                    | i.<br>詳細/9グ                                                             | 状況    | アドレス           | アクション                    |
| <b>}</b>                                                                                                    | OCEANINOUEXP                                                            | オンライン | 61.195.158.193 | <u>接続   編集   削除   履歴</u> |
| <b>F</b>                                                                                                    | OCEANINOUE                                                              | オフライン | 61.195.158.193 | <u>編集   削除   履歴</u>      |
| このコンピュータの追加方法<br>ここをクリックしてファイルを実行します<br>検索する                                                                                             |                                                                         |       |                |                          |
| ✓ その他の                                                                                                    | 方法を表示する                                                                 |       |                |                          |
| ユーザを招待する: <ol> <li>次のURL <u>https://www.islonline.net/join</u>1ご誘導する,</li> <li>次のコード 155-274-271-437 を入力する</li> <li>接続をクリックする</li> </ol> |                                                                         |       |                |                          |
|                                                                                                    |                                                                         |       |                |                          |

4. セキュリティの警告が表示される場合、各ダイアログの「実行」および「実行する」ボタンをクリックします。

| ファイルのダウンロード - セキュリティの警告<br>このファイルを実行または保存しますか?                                                           | このファイルを各端末で実行すること<br>でも、ISLAlwaysOnのインストールを行<br>うことが可能です。各端末への配在後                                 |
|----------------------------------------------------------------------------------------------------|---------------------------------------------------------------------------------------------------|
| 名前: ISL AlwaysOn.exe<br>種類: アプリケーション, 274 KB                                                             | の手順は以下と同様です。                                                                                      |
| 発信元: alwayson.isionline.net<br>実行® 保存⑤                                                                   |                                                                                                   |
| インターネットのファイルは役に立ちますが、このファイルの種類はコン<br>題を起こす可能性があります。発信元が信頼できない場合は、この<br>実行したり保存したりしないでください。 <u>危険性の説明</u> | ューターに問<br>ノフトウェアを                                                                                 |
|                                                                                                    | テュリティの警告                                                                                          |
|                                                                                                    | ソフトウェアを実行しますか?<br>名前: EL AlwaysOnexe<br>発行元: <u>XLAB D.O.O.</u>                                   |
| C                                                                                                    | 追加オブションの表示(0) 実行する(R) 実行しない(0)                                                                    |
|                                                                                                    | インターネットのファイルは役に立ちますが、このファイルの種類はコンピュータに問題を起こす可能<br>性があります。信頼する発行元のソフトウェアのみ、実行してください。 <u>危険性の説明</u> |
|                                                                                                    |                                                                                                   |

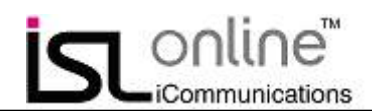

セットアップウィザードが開始されますので、「次へ」をクリックします。 5.

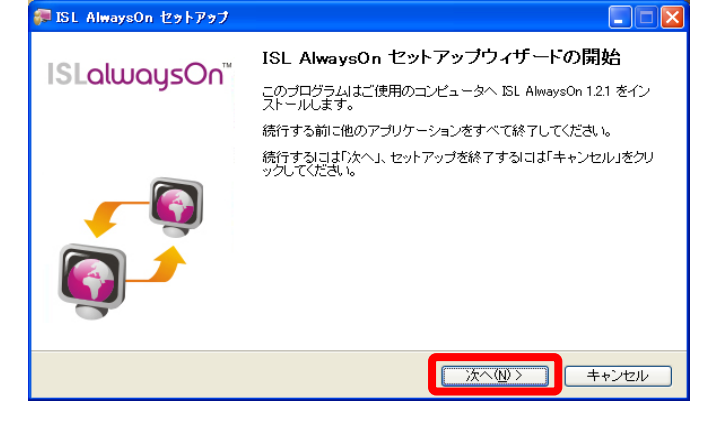

「完了」ボタンをクリックします。アクセスパスワードの設定を完了している場合は、これでセットアップ終了となりま 6. す。未設定の場合は次のステップに移ります

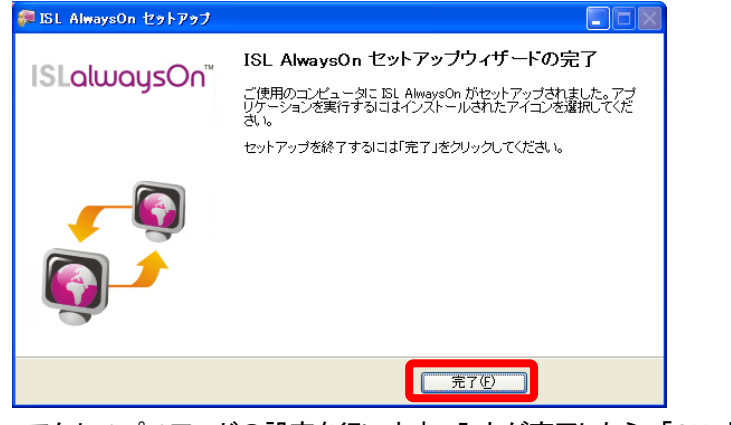

アクセスパスワードの設定を行います。入力が完了したら、「OK」ボタンをクリックします。 7.

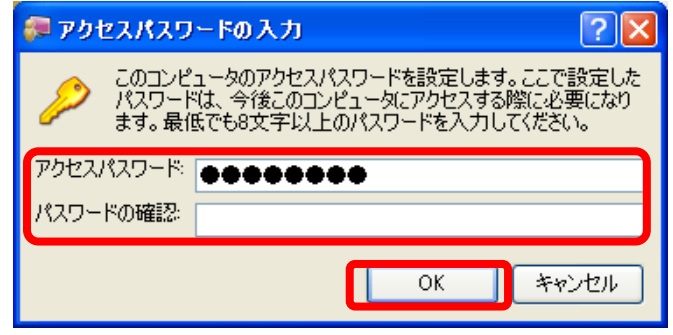

アクセス元からの接続を許可するために「OK」ボタンをクリックし、セットアップを完了します。 8.

7/15

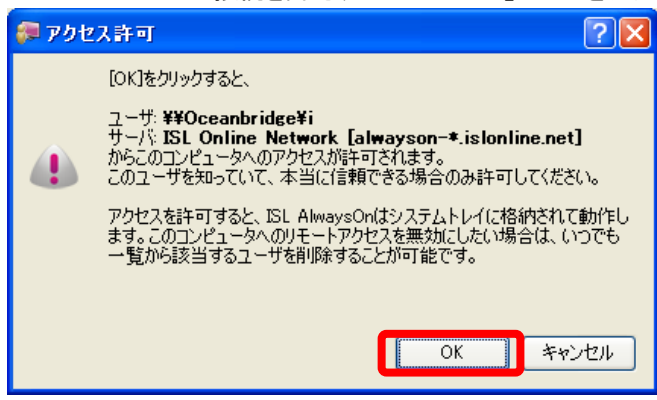

## 3. ISL AlwaysOn 接続手順

online™

iCommunications

1. ISL AlwaysOn を使用するには、自宅端末にて「プロダクトログイン」ページにアクセスして下さい。ISL Online ホームページ(www.islonline.jp)の「プロダクトログイン」ボタンをクリックします。

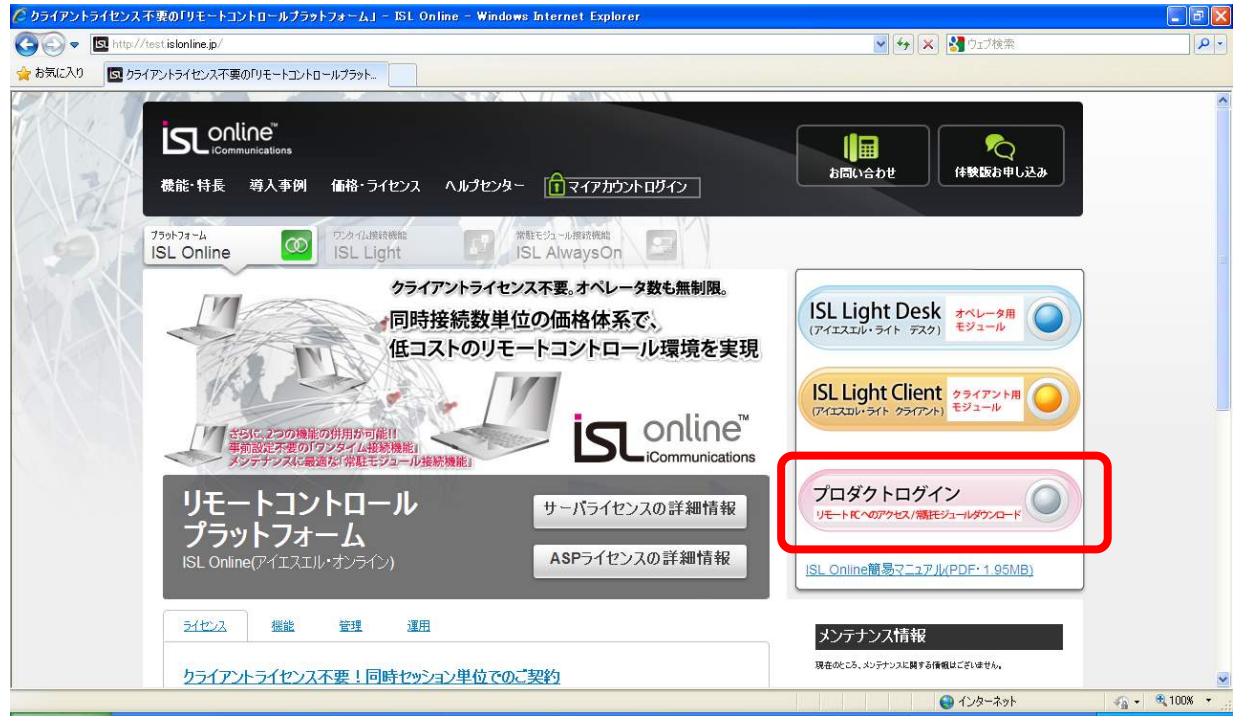

2. ユーザ名とパスワードを入力して「プロダクトログイン」ページにログインします。

| ログイン情報          |                             |
|-----------------|-----------------------------|
| ユーザ名:<br>バスワード: | パスワードを忘れた場合                 |
|                 | ユーザ名とパスワードは大文字と小文字を区別して下さい。 |

3. ISL AlwaysOn をインストールしたコンピュータの一覧が表示されます。接続可能な端末には「接続」と表示されます。「接続」リンクをクリックします。

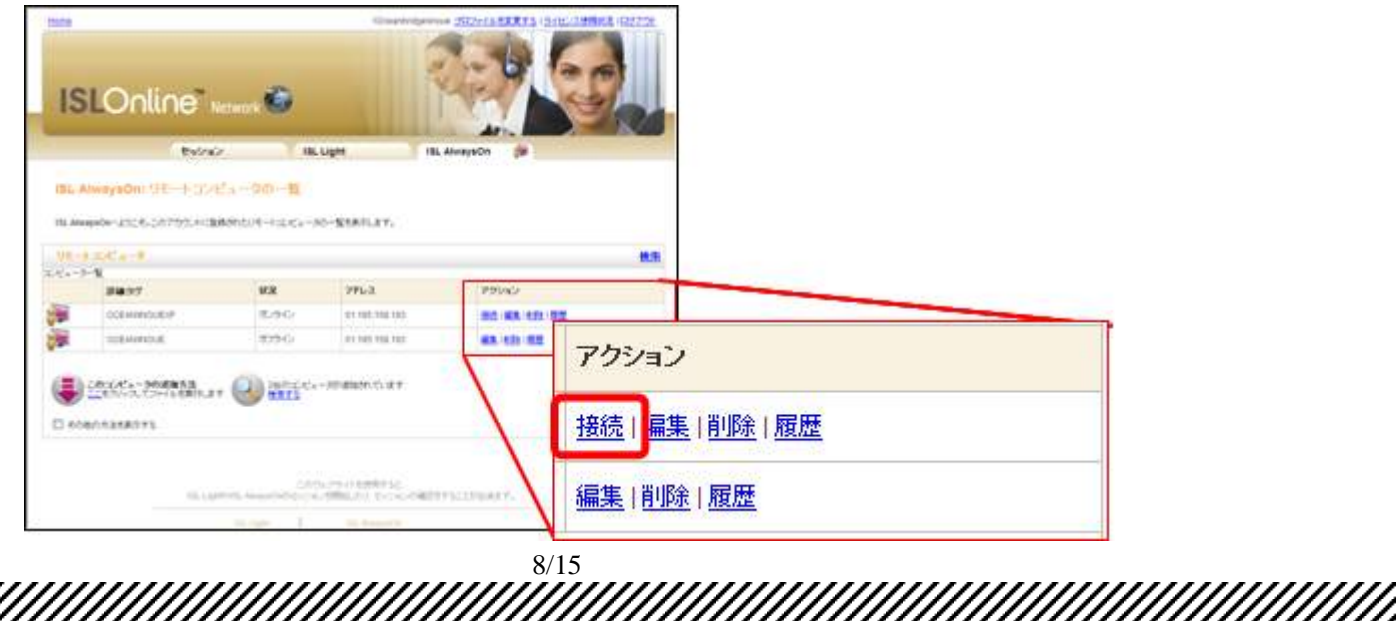

Copyright 2011 OceanBridge Inc.

ISL Online AON Setup Manual V1 2011-3-16

4. セキュリティの警告が表示される場合、各ダイアログの「実行」および「実行する」ボタンをクリックします。

| ,<br>ファイルのダウンロード - セキュリティの警告                                                                                          |                                                                                                    |
|----------------------------------------------------------------------------------------------------|----------------------------------------------------------------------------------------------------|
| このファイルを実行または保存しますか?                                                                                                   |                                                                                                    |
| 名前: ISLAlwaysOn Connect OCEAN INOUEXP.exe<br>種類: アブリケーション, 285 KB<br>発信元: alwayson.islonline.net<br>実行(P) (保存(S) キャンセ | 2/                                                                                                    |
| インターネットのファイルは役に立ちますが、このファイルの種類はコンピューク<br>を起こす可能性があります。発信元が信頼できない場合は、このソフトウェ<br>行したり保存したりしないでください。 <u>危険性の説明</u>       | Internet Explorer - セキュリティの警告         X           このソフトウェアを実行しますか?         名前: ISLAlwaysOn Connect OCEAN INOUEXP.exe           発行:         XLAB D.O.O.           ※ 追加オブションの表示(②)         実行する(图) |
|                                                                                                    | インターネットのファイルは対応立ちますが、このファイルの種類はコンピュータに問題を起こす可能<br>性があります。信頼する発行元のソフトウェアのみ、実行してください。 <u>た後性の見8月</u>                                                                                               |

5. リモートコンピュータへの接続が開始されます。アクセスパスワードの入力ウィンドウが表示されます。アクセスパ スワードを入力します。

| 🐖 リモートコンピュータへの 接続                                                                               | ? 🛛                   |
|-------------------------------------------------------------------------------------------------|-----------------------|
| アクセス先コンピュータ名: OCEAN¥INOUEXP<br>接続しています<br>アカウントにログイン中です<br>リモートコンピュータにアクセスしています<br>アクセスパスワードの入力 | 日本語<br>OK<br>OK<br>OK |
| ◇ リモートコンピュータのアクセスパスワードを入力して下さい                                                                  |                       |
| アクセスパスワード:                                                                                      |                       |
| OK (**)                                                                                         | ten I                 |

online™

iCommunications

6. アクセスパスワードの認証が「OK」と表示されると、画面共有ツールの ISL Light 実行ファイルが自動で起動し画面共有を開始します。

※ISL AlwaysOn ではセッション再接続機能がデフォルトで有効になります

| 🗊 リモートコンピュータへの 接続                                | ? 🛛      |
|--------------------------------------------------|----------|
| アクセス先コンピュータ名: OCEAN¥INOUEXP                      | 日本語      |
| 接続しています<br>アカウントにログイン中です<br>サエ・トランパン・ケーアクセストランティ | ок<br>ок |
| アクセスパスワードの入力                                     | OK       |
| ISL Lightを起動しています                                | 100/0    |

# 4. オフィス端末の操作

online™

iCommunications

自宅端末には上記のように ISL View(ビューワ)が表示され、オフィス端末画面全体が表示されます。ビューワを通して オフィス端末を操作可能です。

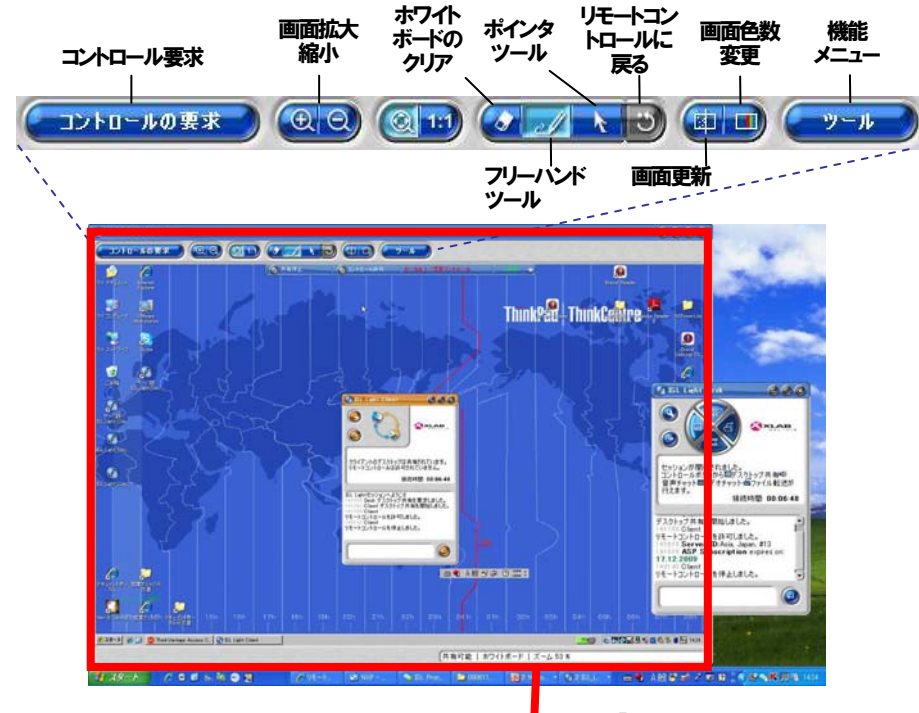

【ISL View (ビューワ)】

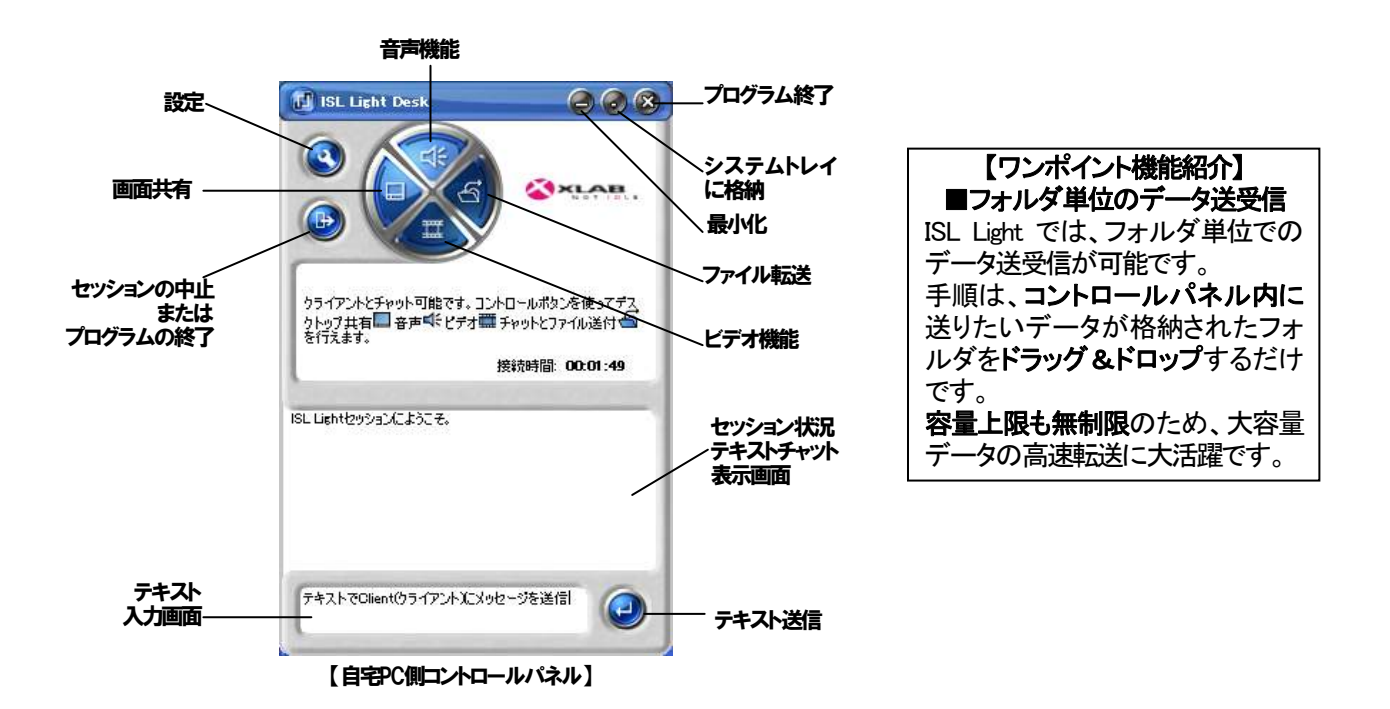

画面共有ツール ISL Light の詳細に関しては、下記マニュアルをご参照ください

● ISL Light 詳細マニュアル(http://www.oceanbridge.jp/isl/light/manual/ISLLightManual.pdf)

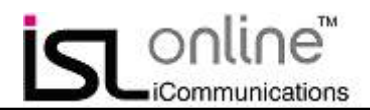

## 5. 対象端末への接続が行えない場合

ISL AlwaysOnを使用した接続が行えない場合には、以下の点についてご確認ください。

## 1.使用しているプロバイダーが「ぷらら」の場合

ぷららのサービスである「ネットバリアベーシック」の「パケットフィルタ」を「レベル 0(OFF)」に変更してください。 パケットフィルタの設定を変更する方法は下記ぷららのホームページをご参照ください。 http://www.plala.or.jp/member/option\_service/secuplus/nbb/manual\_settei01.html

## 2.ご利用のセキュリティソフトが原因となっている場合

セキュリティソフトをオフにした状態で、ISL Online 製品による接続が行えるかどうか確認してください。オフにすることで 接続できるようになった場合には、セキュリティソフトの制限によって ISL Online 製品が使用できない状態であった可能 性が考えられますので、ISL Online 製品が使用する一時ファイルのフォルダをセキュリティソフトのスキャン対象フォル ダから外してください。

ISL Online 製品が使用する一時ファイルのフォルダは以下の箇所にあります。

▼Windows XP, Windows Server 2003 の場合 C:¥Documents and Settings¥ユーザ名¥Local Settings¥Application Data¥ISL Online Cache

▼Windows Vista,7, Windows Server 2008 の場合 C:¥Users¥ユーザ名¥AppData¥Local¥ISL Online Cache ※ユーザ名はお客様によって異なります

## 3.プロキシを使用した環境の場合

Copyright 2011 OceanBridge Inc.

ISL AlwaysOn のインストール時に、「Internet Explorer の設定により、ISL AlwaysOn が接続を行えない可能性があります。 Internet Explorer の設定を変更しますか?」という画面が表示されますので、「はい」を選択して、システムアカウントの プロキシ設定を行う必要があります。この設定を行わなかった場合には、プロダクトログインページに「接続」ボタンが 表示されない場合があります。

| 📑 IS L / | AlwaysOn                                                                              |  |
|----------|---------------------------------------------------------------------------------------|--|
| 2        | Internet Explorerの設定により、ISL AlwaysOnが接続を行えない可能性がありま<br>す。Internet Explorerの設定を変更しますか? |  |
|          | (はい) いいえ                                                                              |  |

インストール時に「いいえ」を選択された場合には、ISL AlwaysOn の再インストールを行い、システムアカウントのプロ キシ設定を行ってください。

ISL Online AON Setup Manual V1 2011-3-16

また、システムアカウント上のプロキシ設定は、以下の方法でも設定を行うことが可能です。

11/15

- 1. 端末の管理者権限を持つアカウントを使用してログインします
- 下記の URL にアクセスして接続テストプログラムを実行します
   ▼接続テストプログラム

http://www.islonline.net/download/ConnectionTester

- 2. [設定]を選択して設定ダイアログを開き、[コネクションテスターをシステムアカウントで実行します]という 記述右側の「実行」をクリックします(プログラムが再起動しますので少しお待ちください)
- 4. 接続テストプログラムが管理者モードに変更されるので、[設定]をクリックし、[Internet Explorer の接続設定 ダイアログを開く]の記述右側の[開く]ボタンをクリックします
- 5. Internet Explorer の[接続]タブが開くので、[LAN の設定]ボタンをクリックして設定ダイアログを開く
- 6. [LAN の設定]ボタンをクリックして設定を行う際は通常のアカウントで使用しているプロキシ設定の内容を 入力してください
- 7. ダイアログが開いたら、通常のアカウントで使用しているプロキシの設定内容を入力します

### 4..以下のメッセージが表示される場合

online™

Communications

「リモートコンピュータがアクセスを一時的に無効にしています」

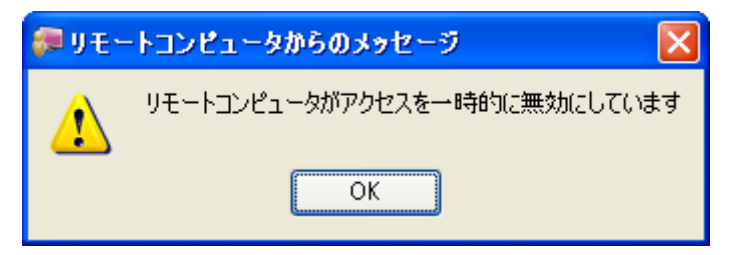

ISL AlwaysOn のメインウィンドウが「無効」状態になっている場合には、「有効化」ボタンをクリックしてください。

| 💭 ISL AlwaysOn 1.2.4                      |            |           |                 |
|-------------------------------------------|------------|-----------|-----------------|
| このコンピュータへのアクセス: <b>無効</b><br>アクセスパスワードの変更 |            |           | ▲ 有効化 ● パスワード変更 |
| ユーザ ー                                     | 最終アクセス(時間) | ) 最終アクセス( | アアドレス)          |
| SL Online Network                         | 11:18:56   |           |                 |
|                                           | 日本語        | セキュリティ 展開 | モ ヘルブ バージョン     |

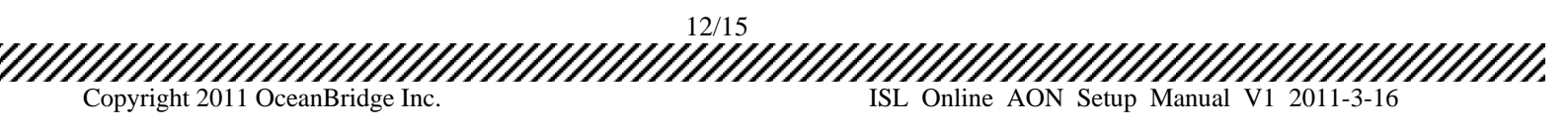

また、このメッセージはISL AlwaysOnのアクセスパスワードの設定が行われていない場合にも表示されますので、アク セスパスワードの設定を行っていない場合には、ISL AlwaysOn のメインウィンドウからアクセスパスワードの設定を行 ってください。

| 🥽 IS L | AlwaysOn 1.2.4                                                                                 |           |
|--------|------------------------------------------------------------------------------------------------|-----------|
| このコン   | ピュータへのアクセス: 有効                                                                                 | 🔒 無効化     |
| アクセス   | パスワードの変更                                                                                       | 🤌 パスワード変更 |
| ユーザ    | 🐖 アクセスパスワードの入力 🛛 🛜                                                                             |           |
| SI 🦉   | このコンピュータのアクセスパスワードを設定します。ここで設定し<br>パスワードは、今後このコンピュータにアクセスする際に必要におり<br>キオー長任でも900万円による、カレイズを取り、 | t<br>)    |
|        | アクセンパスワード                                                                                      | ר         |
|        | パスワードの確認                                                                                       |           |
|        | OK ++>セル                                                                                       |           |
|        |                                                                                                | _         |
|        | 日本語、セキュリティ、厳歴                                                                                  | ムルブ バージョン |

online™

Communications

「アクセス制限が設定されている為、このコンピュータにアクセス出来ません。」

| <i>🌮</i> リモー | ・トコンピュータからのメッセージ                    |
|--------------|-------------------------------------|
| ⚠            | アクセス制限が設定されている為、このコンピュータにアクセス出来ません。 |
|              | ОК                                  |

このメッセージは ISL AlwaysOn のアクセス制限機能によってアクセスを制限された端末上で表示されますので、ISL AlwaysOn のメインウィンドウの「パスワード変更」からアクセスパスワードの設定を行ってください。

# 6. ISL Online 機能一覧

| 基本機能(面面共有・遠隔操作) | <u>5</u> ) |
|-----------------|------------|
|                 | 57         |

| デスクトップ画面共有                | 管理者・オペレータ端末から遠隔からユーザのデスクトップ画面を見ることができます。                                                                       |
|---------------------------|----------------------------------------------------------------------------------------------------|
| キーボード&マウス操作               | 管理者・オペレータが遠隔からユーザ端末上でマウス操作やキーボード入力を行うことが出来ます。                                                                  |
| ドラッグ&ドロップによる双方向ファイル転<br>送 | ISL インターフェースにファイルやフォルダをドラッグ&ドロップすることで「ユーザ端末→管理者・オペレータ<br>端末」、「管理者・オペレータ端末 →ユーザ端末 」双方向の送受信が可能です。ファイル容量制限はありません。 |
| Ctrl+Alt+Delの送信           | ユーザ端末に対して、管理者・オペレータがリモートから Ctrl+Alt+Del の送信を行うことが可能です。                                                         |
| 各種ショートカットキーの送信            | Ctrl+Tabなどのショートカットキーを管理者・オペレータがリモートからユーザ端末に対して実行できます。                                                          |
| ホワイトボード(書き込みツール)          | 管理者・オペレータがユーザ画面にペンツール等で書き込み(マーキング)することができます。                                                                   |
| スクリーンショットの取得              | ユーザ端末の画面キャプチャを管理者・オペレータ側で取得することが可能です。                                                                          |
| ブラックスクリーン機能               | ユーザ端末上の画面を非表示にすることが可能です。ユーザがEscキーを入力することで一定時間後に解除<br>されます。                                                     |
| 画面拡大·縮小                   | モニターサイズに合わせて画面の拡大縮小が 1%単位で設定が可能です。                                                                             |
| 画面カラー数変更                  | 低患接続用の 8 色から高画質まで、画面のカラー数を自動、及び 8 色、64 色、256 色、65536 色に変更が可能<br>です。                                            |
| 遠隔プリント機能                  | 相手端末のファイルを自分の端末に繋がったプリンタで印刷することが可能です。                                                                          |
| ネットワーク機能                  |                                                                                                    |
| セッション再接続                  | 管理者・オペレータがユーザ端末上で再起動を行った後に、手動でリモートコントロール接続操作を再度行う<br>ことなく、自動で接続を保持することが可能です。                                   |
| 自動ポート設定                   | 7615、443、80のポートで利用可能なポートを自動的に検出することが可能です。                                                                      |
| 管理機能                      |                                                                                                    |
| レコーディング機能                 | セッション内容を記録した動画データを任意の場所に保存することが可能です。                                                                           |
| オペレータID 作成                | 管理者・オペレータ毎の D を無制限に作成することが可能です。                                                                                |
| セッション履歴                   | 操作を行った管理者・オペレータの D、管理者・オペレータ P アドレス、ユーザ P アドレス、接続時間、及び送<br>受信を行ったファイル名のログを保持し、管理画面から閲覧が可能です。                   |
| オペレータアカウント単位での権限管理        | アカウントごとにファイル転送やテキストチャットの使用を禁止する機能制限設定が可能です。                                                                    |
| その他機能                     |                                                                                                    |
| アプリケーション共有                | ユーザが選択したアプリケーションだけを相手と共有することができます。                                                                             |
| プレゼンテーション機能               | 管理者・オペレータの画面をユーザに見せることや操作させることができます。                                                                           |
| テキストチャット                  | テキストチャットで画面共有開始前にテキストでのやりとりを行うことが可能です。                                                                         |
| 音声・ビデオチャット                | ウェブカメラとヘッドセットを使用した音声通信・ビデオ通信が可能です。                                                                             |
|                           |                                                                                                    |

| ISL AlwaysOn 機能 |                                                                                 |
|-----------------|---------------------------------------------------------------------------------|
| アクセスパスワードの設定    | ISL AlwaysOn によって、接続する端末ごとにアクセスパスワードを割り当て、不正な遠隔操作が行われるリスクを抑制します。                |
| ワンタイムパスワードの発行   | アクセスパスワードとは別のワンタイムパスワードを発行することができます。                                            |
| アクセス制限機能        | アクセス可能なIPアドレス、MACアドレスの端末ごとに設定することができます。                                         |
| アクセス通知機能        | 該当の端末にアクセスがあった際、事前に設定したメールアドレスにアクセス通知を送信することが可能です。                              |
| 自動レコーディング機能     | 接続が開始されると自動的に操作録画を開始する設定をすることができます。                                             |
| 自動ブラックスクリーン機能   | 接続が開始されると自動的に相手画面をブラックアウトさせる設定をすることができます。ただし、相手はESC<br>キーを押すことで、数秒後に本機能を解除できます。 |
| アクセス履歴          | ISL AlwaysOn がインストールされた端末上で過去のアクセス履歴を表示できます。                                    |

## 最後に

本マニュアル記載の情報のほかに、ISL Online では下記の機能およびサービスをご用意しております。サービスご希望の 場合、および、その他ご不明点や購入に関するご質問がございましたら、下記連絡先までお気軽にご連絡ください。

■ ISL Online 無料体験期間の延長

online™

iCommunications

■ 遠隔デモンストレーション

なお、ISL Light の詳細、各種資料、製品 FAQ については以下のページをご参照ください。 ● ヘルプセンター (http://www.islonline.jp/help/)

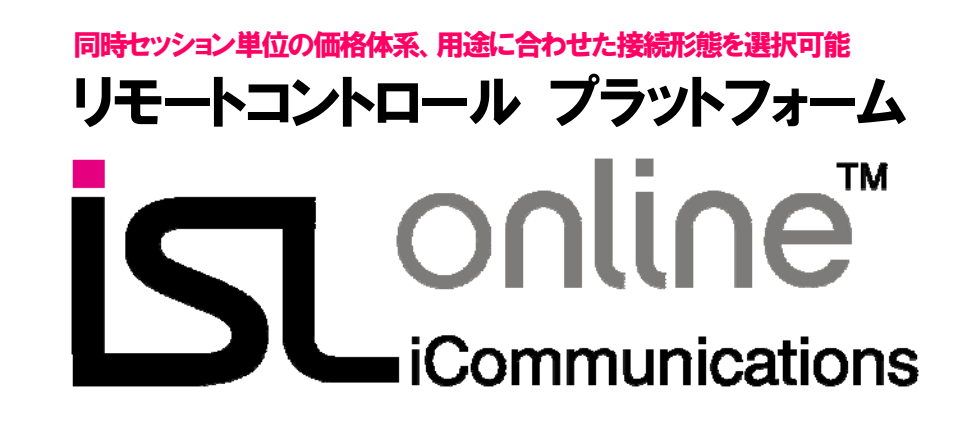

●製品や購入方法に関するお問い合わせ 株式会社オーシャンブリッジ 営業部

Email: isl@oceanbridge.jp

●製品に関する技術的なお問い合わせ http://www.islonline.jp/contact.html

からお問い合わせください。

ISL Online は XLAB d.o.o.の商標です。その他の社名または商品名等は、各社の登録商標または商標です。